# Guía para la migración

# Cómo migrar desde otro gestor de referencias bibliográficas a Mendeley

Uno de los beneficios de Mendeley es que permite importar referencias desde otros gestores de referencias bibliográficas. Para ver los pasos a seguir, selecciona la herramienta que utilizas actualmente:

De Refworks a Mendeley De EndNote a Mendeley De Papers a Mende<u>ley</u> De Zotero a Mendeley

## Cómo migrar de Refworks a Mendeley

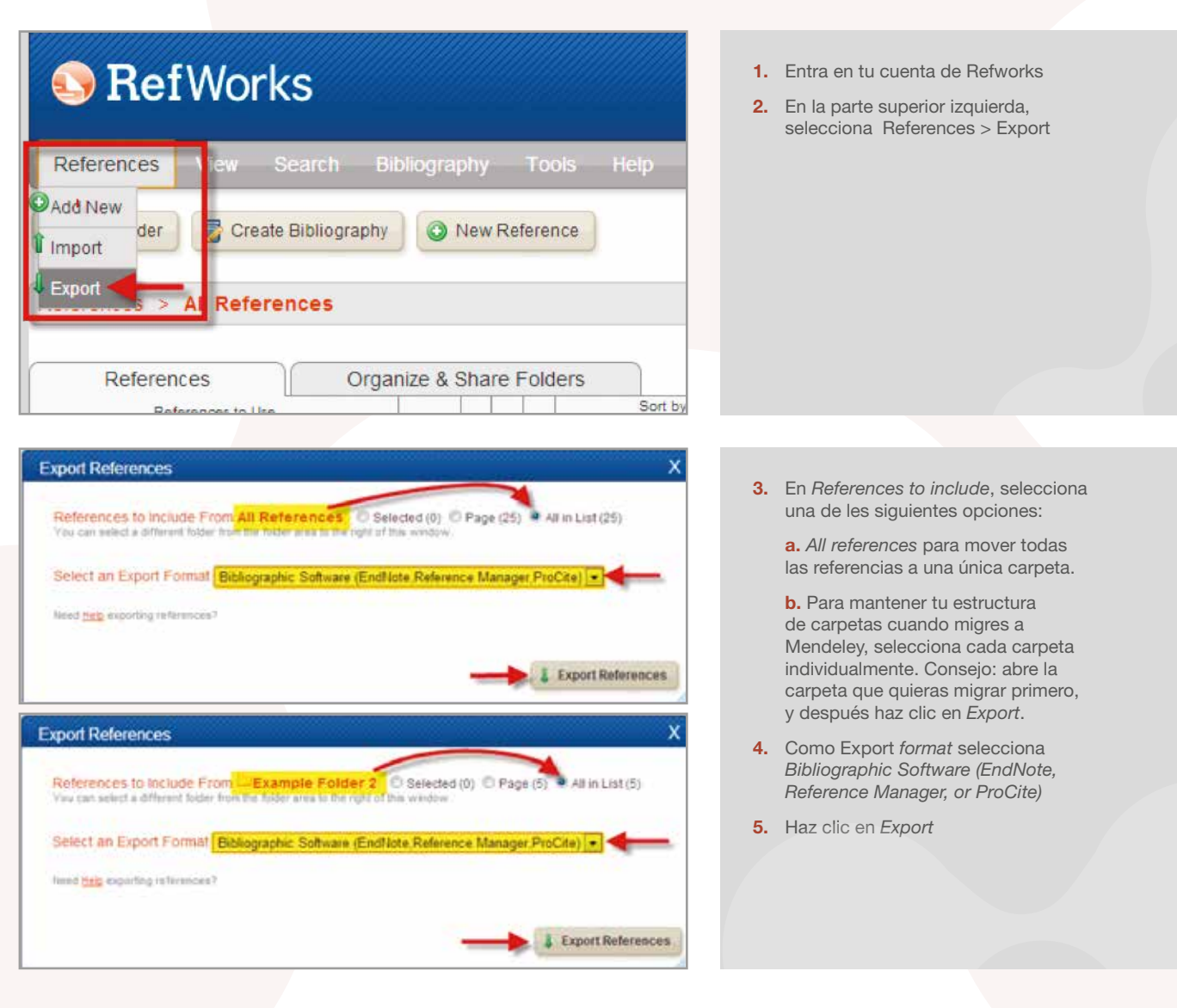

#### Completed

Mendeley Desktop

Add Files ....

Add Folder...

All Documents
Recently Added
Favorites

Watch Folder...

Add Entry Manually...

View

Tools

Help

SFC

Edit

File

Export Complete. If you do not receive a file download prompt <u>click here</u> or if you'd like the file emailed to you <u>click here</u>. Х

C

Sync

 Se abre una ventana o pestaña del navegador mostrando las referencias. Ve al menú *File* y selecciona la opción *Save as* (o *Save page* as, dependiendo del navegador). Guarda el fichero como .txt. Nota: si el fichero no se descarga automáticamente, busca la casilla *Completed* y haz clic en el enlace *click here*

- 7. Introduce el nombre del archivo en la casilla *File name*
- 8. Haz clic en Save
- 9. Sal de Refworks y abre Mendeley Desktop
- **10.** Haz clic en *Add Files* y selecciona la opción *Add Files*

| 5  | AB | Dec | uments     | Edit Settings   |                                                                                             |       |                               |         |
|----|----|-----|------------|-----------------|---------------------------------------------------------------------------------------------|-------|-------------------------------|---------|
| r. | ٠  | -8  | Authors    | 2               | Title                                                                                       | Year  | Published In                  | Added   |
|    | •  |     | Cusies, Je | remy            | Ebevier Compendex and Google Scholar: A guantitative comparison of two resources for engine |       | The Journal of Academic Libra | 34 26   |
|    | 1  |     | López-Gao  | tre, R.J.; Gare | Evaluating 3D spatial pyramids for classifying 3D shapes                                    | 2013  | Computers &<br>Graphica       | 3/ 25   |
|    |    | ¢   | Park, Mini | G: Lee, Seung   | Peature-aware fittering for point-set surface densiong                                      | 2013  | Computers &<br>Graphics       | 3,d 25  |
|    | 4  |     | The Mende  | eley Support T  | Getting Started with Merdeley                                                               | 2011  | Mendeley<br>Desktop           | 34 25   |
|    | •  |     | Chevelhar  | Tus re          | eferencias bibliográficas se han ir                                                         | mpor  | tado                          | 11:17am |
|    | •  |     | Chowdhar   |                 | a tu biblioteca personal de Mend                                                            | leley |                               | 11:17am |
|    |    |     | Dovaley, P | 4               | Community dusters in widdle and environmental                                               | 2009  | Polar Research                | 11:17am |

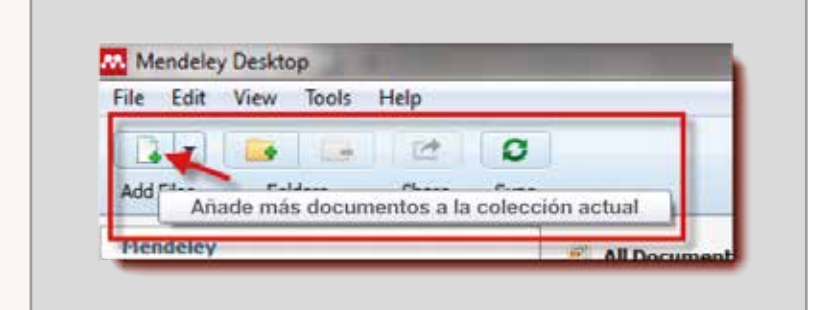

- **11.** Busca el fichero/s que has exportado de Refworks y haz clic en *Open*
- **12.** Tus referencias se han importado a Mendeley (sección *My library*)

Nota: Los documentos adjuntos en Refworks no se exportan conjuntamente con las referencias bibliográficas. Los tienes que guardar uno a uno en tu ordenador y después importarlos a Mendeley. Una vez importados, Mendeley Desktop los adjuntará a las referencias correspondientes. Para importar documentos a Mendeley:

**a.** Dentro de Mendeley Desktop, haz clic en *Add papers* 

| 5 | 234 | 142.5 | 2020/04/2  | Composition        | Second Second                                                                                               |      |                                  |        |
|---|-----|-------|------------|--------------------|----------------------------------------------------------------------------------------------------|------|----------------------------------|--------|
| * | ٠   | 10    | Authors    | <u> </u>           | Title                                                                                                    | Vear | Published In                     | Added  |
|   | •   |       | Cusker, Je | rémy               | Bsevier Compendex and Google Scholar: A<br>quantitative comparison of two resources for engine              |      | The Journal of<br>Academic Libra | 34 26  |
|   | ۰.  |       | López-Sat  | itre, R.J.: Garc   | Evaluating 3D spatial pyramids for classifying 3D                                                           | 2013 | Computers &                      | 3/ 25  |
|   |     | 0     | Park, M    | Mendele<br>corresp | ey adjunta el PDF cargado en la<br>condiente referencia dentro de                                           | 2013 | Computers &<br>Graphics          | Jul 25 |
| - | •   | •     | The Ma     | _                  | My Library.                                                                                                 | 2011 | Mendeley<br>Desktop              | 3d 25  |
|   |     |       | thoughu    | y, AA; Ratul,      | Thermal-comfort analysis and simulation for various<br>low-energy cooling-technologies applied to an office | 2008 | Appled Energy                    | 11:17a |

| ile Edit View | w Tools | Help     |                            |                |
|---------------|---------|----------|----------------------------|----------------|
|               |         | 1        | 4                          |                |
| Add Files     | Folders | Share Sw |                            |                |
|               |         |          | Sincroniza tu biblioteca o | on Mendeley We |
| Mendeley      |         |          | All Documents              | Edit Settings  |

**b.** Busca en tu ordenador y selecciona los documentos que quieres importar

c. Haz clic en Open

**d.** Mendeley relacionará los documentos importados con las referencias correspondientes

- **13.** Una vez se haya migrado, los descriptores de Refworks aparecerán como palabras clave de Mendeley
- Nota: La información de los campos User Fields no se importará a Mendeley. Se recomienda copiarla antes de hacer la exportación dentro del campo Notes
- 15. Una vez finalizada la importación, asegúrate de hacer clic en el botón Sync que se encuentra en la parte superior de la página. Esto sincronizará tus datos Mendeley Desktop con tu cuenta Mendeley Web

#### Cómo migrar de EndNote a Mendeley

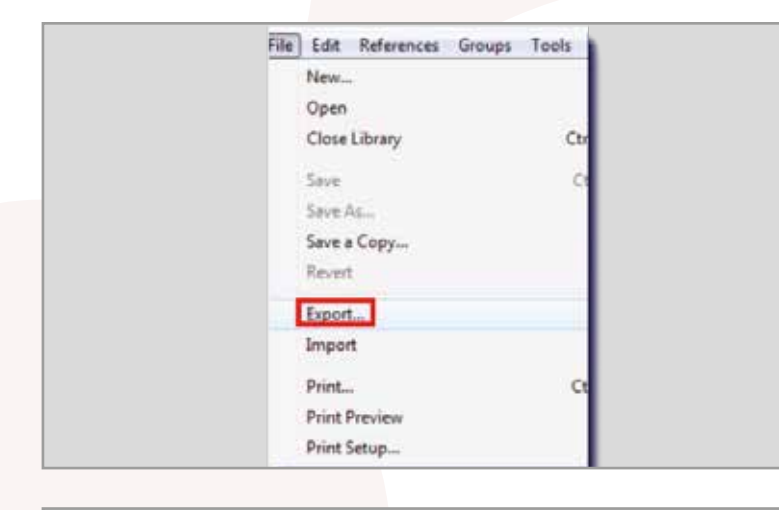

Save as type: Text File (".txt) Cancel
Output style: Rich Text Format (".tf)
HTML (\*.tri)
CML (\*.tri)

Para importar las referencias bibliográficas de EndNote, es necesario exportar les referencias a un fichero *EndNote XML* e importarlo dentro de Mendeley Desktop.

- 1. Abre EndNote y selecciona File > Export
- 2. Selecciona las referencias que quieras importar a Mendeley Desktop

- En la ventana que aparece, busca la casilla Files of type o Save as type y selecciona XML (\*.xml)
- 4. Introduce el nombre del fichero
- 5. Haz clic en Save

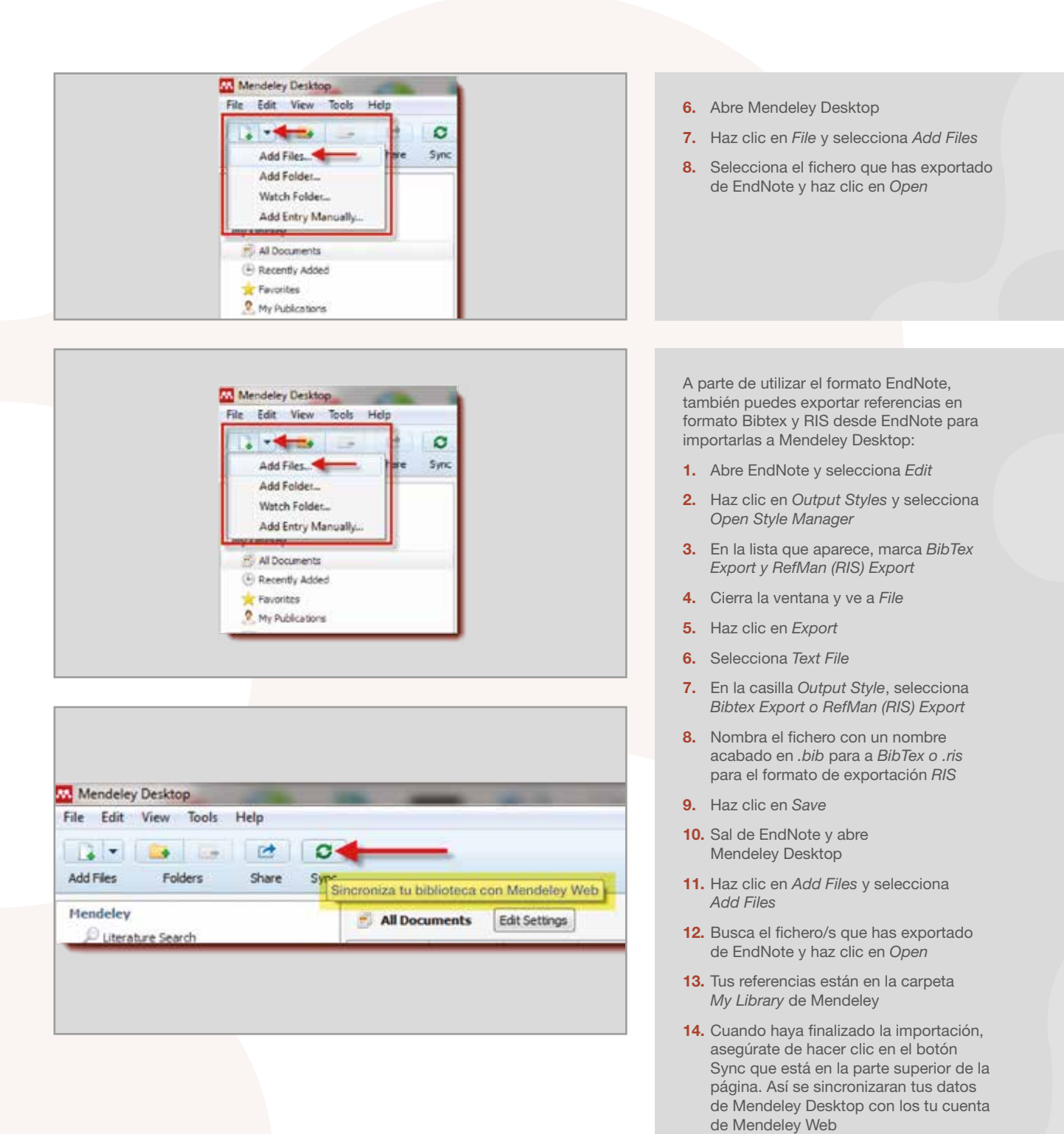

#### Cómo migrar de Papers a Mendeley

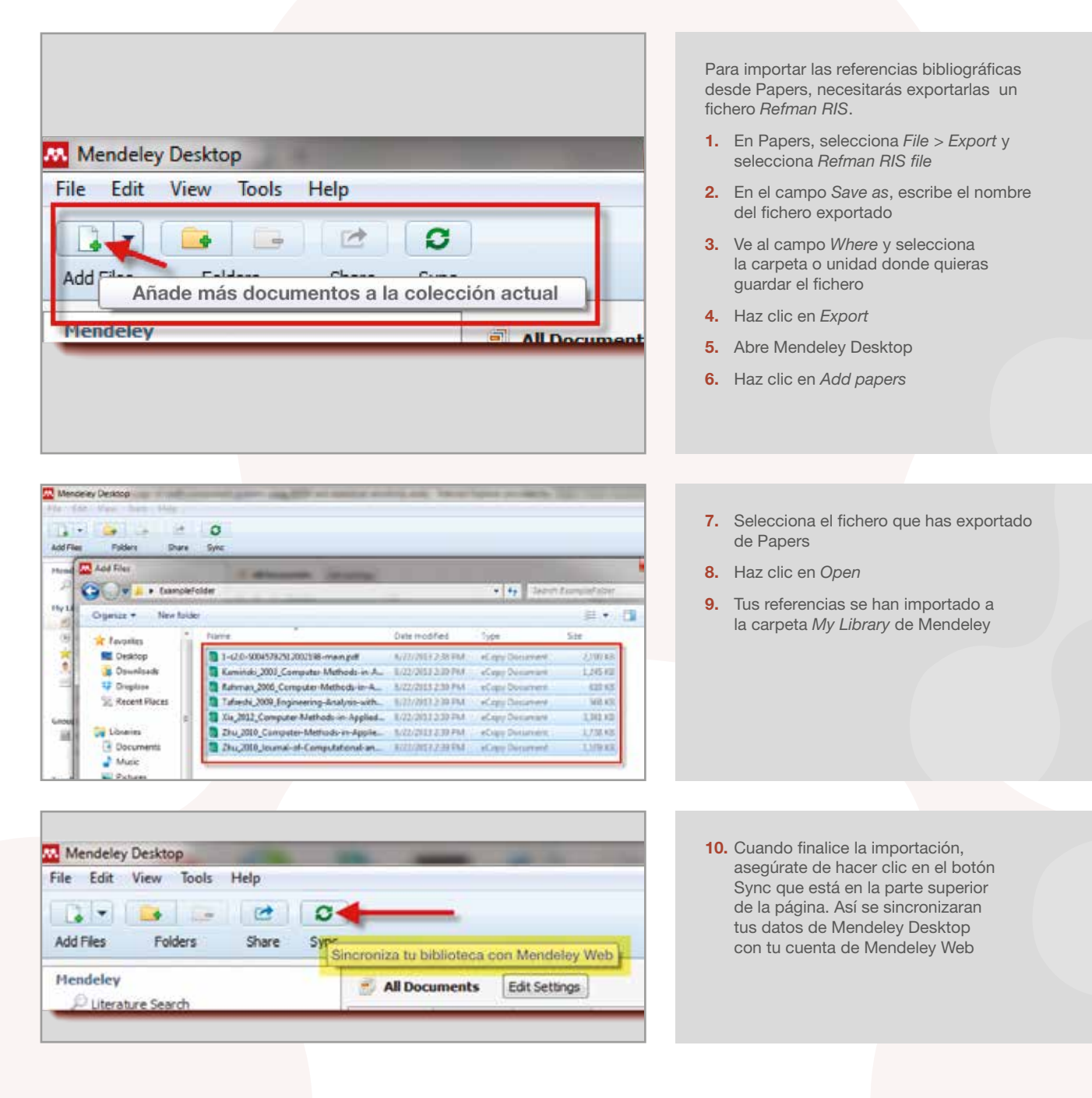

### Cómo migrar de Zotero a Mendeley

Mendeley Desktop permite la importación directa de tus documentos desde Zotero. Para hacerlo, tienes que instalar Mendeley Desktop en el mismo ordenador donde tengas instalado Zotero.

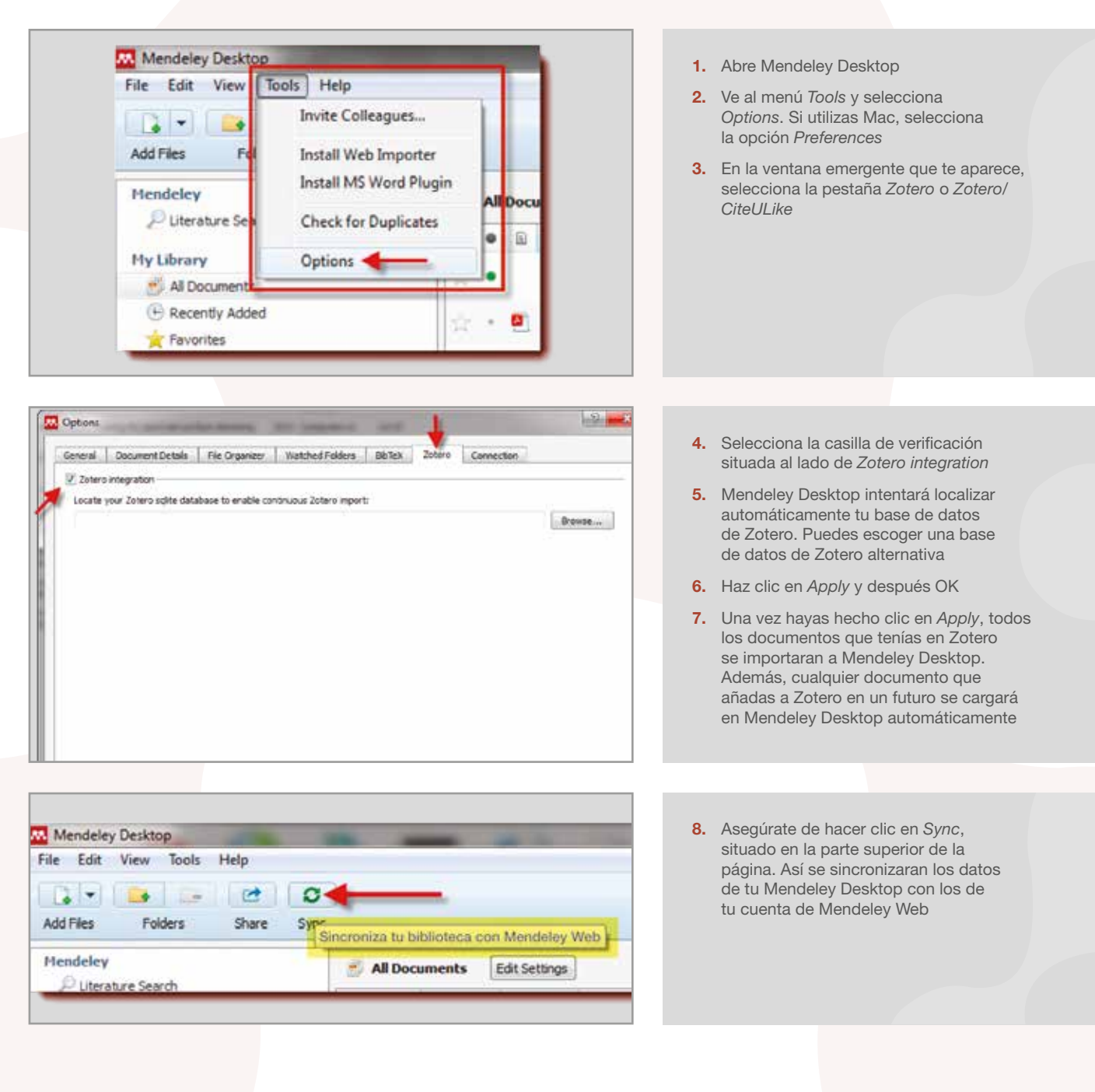

www.mendeley.com

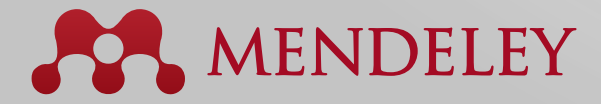

#### Organise. Collaborate. Discover.

Copyright © 2013 Mendeley Ltd. All rights reserved.